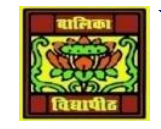

## VIDYA BHAWAN BALIKA VIDYAPITH

## SHAKTI UTTHAN ASHRAM, LAKHISARAI

**INFORMATION TECHNOLOGY FOR CLASS 10** 

(Study material Based on N.C.E.R.T HANDBOOK)

RAUSHAN DEEP

DATE-12/01/2021

## CHATTING ON GMAIL

IN THIS EXERCISE, YOU WILL LEARN TO CHAT WITH A CONTACT USING THE GMAIL ACCOUNT THROUGH A WEB BROWSER. YOU CAN ALSO USE THE CHATTING SERVICES AFTER SIGNING INTO THEIR GMAIL ACCOUNT. THE SAME PROCEDURE WILL BE FOLLOWED WHILE MAKING VOICE CHATS, TEXT CHATS ETC. USING THE GMAIL ACCOUNT.

ONCE YOU SIGN INTO YOUR GMAIL ACCOUNT, A CONTACT WINDOW WILL BE DISPLAYED EITHER ON THE LEFT SIDE OR THE RIGHT SIDE WITHIN THE BROWSER AS DISPLAYED BELOW.

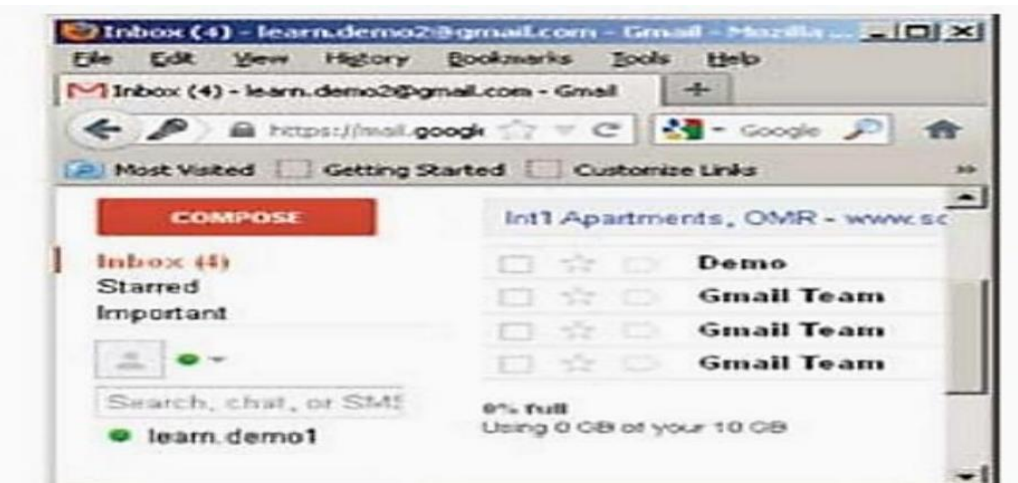

## CHATTING ON YAHOO

HAVING LEARNT TO USE ONE IM SOFTWARE, YOU WILL EXPERIMENT WITH ANOTHER. IN THIS EXERCISE, YOU WILL CREATE AN INSTANT MESSAGING ACCOUNT FOR USING YAHOO! MESSENGER.

NOTE: YOU MAY NEED TO DOWNLOAD AND INSTALL YAHOO! MESSENGER APPLICATION FROM HTTP://IN.MESSENGER.YAHOO.COM/DOWNLOAD/ PRIOR TO THIS EXERCISE. BEFORE YOU START USING YAHOO! MESSENGER, A YAHOO MAIL ACCOUNT IS REQUIRED. IF YOU DON'T HAVE A YAHOO! MAIL ACCOUNT ALREADY YOU CAN USE THE BUILT IN OPTION FOR CREATING A NEW YAHOO! MAIL ACCOUNT. YOU SHOULD A LIST OF CONTACTS THAT ARE AVAILABLE FOR CHAT. IF YOU DON'T HAVE ANY CONTACTS, YOU CAN ADD THEIR YAHOO MAIL ACCOUNT TO YOUR CONTACT LIST BY SENDING AN INVITE.

NOTE: IF YOU WOULD LIKE TO IMPORT YOUR CONTACTS FROM OTHER SOURCES SUCH AS MICROSOFT OUTLOOK, GMAIL, HOTMAIL, ETC., YOU CAN USE THE IMPORT OPTION. HAVING USED YAHOO! MESSENGER, NOW GO AHEAD AND CHAT WITH YOUR CLASSMATES USING AYAHOO MAIL ACCOUNT THROUGH A WEB BROWSER. YOU CAN ALSO TRY USING OTHER CHAT SERVICES SUCH AS MSN, REDIFF, SIFY, ETC. REFER TO RESPECTIVE WEBSITES FOR FURTHER INSTRUCTIONS TO DOWNLOAD AND USING THE SOFTWARE.